## วิธีการเปลี่ยน Password E-Mail ของบริษัท

จัดทำโดย : การัณ จิตรชื่น (เจ้าหน้าที่กอมพิวเตอร์)

| ← → C 🗋 http://mail.projectalliance.co.th |                                        |
|-------------------------------------------|----------------------------------------|
|                                           |                                        |
|                                           |                                        |
|                                           |                                        |
|                                           |                                        |
|                                           | roundcube                              |
|                                           |                                        |
|                                           | ນັຍນັ້ຍໃຫ້ karan@projectalliance.co.th |
|                                           |                                        |
|                                           | รทัสผ่าน                               |
|                                           | 1973 COLUMN                            |
|                                           | ta ida-nn                              |
|                                           |                                        |
|                                           |                                        |
|                                           | Roundrube Webmail                      |
|                                           |                                        |
|                                           |                                        |
|                                           |                                        |
|                                           |                                        |
|                                           |                                        |

1. ให้เข้าไปที่ <u>http://mail.projectalliance.co.th</u> และทำการ Login เข้า Webmail ของบริษัท

หลังจากเข้าสู่ระบบแล้ว ให้กลิกที่แถบเมนู "ปรับแต่งก่าส่วนตัว" ที่อยู่ด้านขวามือ

|   |        |                  | k       | aran@projectallianc | e.co.th 🔱 | аала    | ากระบา  |
|---|--------|------------------|---------|---------------------|-----------|---------|---------|
|   |        |                  | 🔀 อีเมส | ์ 👤 สมุดรายชื่อ     | 🏚 ปรับ    | แต่งค่า | เส่วนตั |
|   |        | ทั้งหมด          | \$      | Q <del>.</del>      | 1         |         | 0       |
| * | ญัส่ง  |                  |         | วันที่              | ขนาด      | 194     | Ø       |
|   | pitak@ | projectalliance. | .co.th  | วันนี้ 09:38        | 20 KB     |         |         |
|   | Karan  | Chitchuen        |         | a 17:37             | 2 KB      |         |         |
|   | pakas  | it VIERRA        |         | a 11:59             | 24 KB     |         |         |
|   | Amorr  | nrat             |         | a 10:35             | 32 KB     |         | 0       |

## 3. คลิกที่ "รหัสผ่าน"

| About              |                     |    |
|--------------------|---------------------|----|
|                    |                     |    |
|                    |                     |    |
|                    |                     |    |
|                    |                     |    |
| ปรับแต่งค่าส่วนตัว | Section             |    |
| 🛄 ปรับแต่ง         | User Interface      |    |
| กล่องจดหมาย        | Mailbox View        |    |
| 🔔 ชื่อแสดงตัว      | Composing Messages  |    |
| 💷 รหัสผ่าน 2       | Displaying Messages |    |
|                    | 🔟 สมุดรายชื่อ       |    |
|                    | Special Folders     |    |
|                    | Server Settings     |    |
|                    |                     |    |
|                    |                     |    |
|                    |                     |    |
|                    |                     | 11 |
|                    |                     |    |
|                    |                     |    |
|                    |                     |    |
|                    |                     |    |
|                    |                     |    |

 ช่องที่ 1 ให้กรอกรหัสผ่านเดิม เช่น pacaa ช่องที่ 2 และ 3 ใส่กรอกรหัสผ่านใหม่ที่ต้องการ ให้เหมือนกันทั้ง 2 ช่อง และคลิก "บันทึก"

| ADOUL              |                       |        |                     |
|--------------------|-----------------------|--------|---------------------|
| oundcube 🍣         |                       |        |                     |
|                    |                       |        |                     |
|                    |                       |        |                     |
| ปรับแต่งค่าส่วนดัว | Change Password       |        |                     |
| ปรับแต่ง           | Current Password:     | ······ | 3 asaa password lõi |
| 💼 กล่องจดหมาย      | New Password:         | [      |                     |
| 👤 ชื่อแสดงตัว      | Confirm New Password: |        | 4. nsan password    |
| •••] รหลผาน        |                       |        | ใหม่ ให้เหมือนกัน   |
|                    |                       |        |                     |
|                    |                       |        |                     |
|                    |                       |        |                     |
|                    |                       |        |                     |
|                    |                       |        |                     |
|                    |                       |        |                     |
|                    |                       |        |                     |
|                    |                       |        |                     |
|                    |                       |        |                     |

หากมีข้อความขึ้นดังรูป แสดงว่าระบบ ได้ทำการเปลี่ยนเป็นรหัสผ่านใหม่ เรียบร้อยแล้วครับ

| roundcube 🍣        |                       |
|--------------------|-----------------------|
|                    |                       |
|                    |                       |
|                    |                       |
| ปรับแต่งค่าส่วนตัว | Change Password       |
| 💻 ปรับแต่ง         | Current Password:     |
| 💼 กล่องจดหมาย      | New Password:         |
| 👤 ชื่อแสดงตัว      | Confirm New Password  |
|                    |                       |
|                    | บันทึก                |
|                    |                       |
|                    |                       |
|                    |                       |
|                    |                       |
|                    |                       |
|                    |                       |
|                    |                       |
|                    |                       |
|                    |                       |
|                    |                       |
|                    |                       |
|                    |                       |
|                    |                       |
|                    |                       |
|                    |                       |
|                    |                       |
|                    | 🖌 บันทึกเรียบร้อยแล้ว |